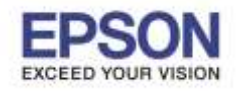

#### + วิธีการติดตั้งไดรเวอร์ PP-50, PP-100, PP-100II

## ้หมายเหตุ: ก่อนการติดตั้งเครื่องพิมพ์ อย่าเพิ่งทำการต่อเชื่อมสาย USB เข้ากับเครื่องคอมพิวเตอร์

1. ดับเบิลคลิก Setup จากแผ่นไดรเวอร์ หรือ จากไฟล์ดาวน์โหลด

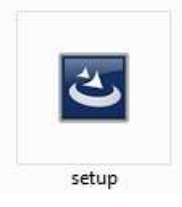

2. จะปรากฏหน้าต่างกำลังเตรียมการติดตั้งโปรแกรม

| allShield Wizard                                                                                                    |
|----------------------------------------------------------------------------------------------------|
| Preparing to Install                                                                                                    |
| EPSON Total Disc Maker Setup is preparing the InstallShield<br>Wizard, which will guide you through the program setup<br>process. Please wait. |
| Configuring Windows Installer                                                                                                    |
| i                                                                                                    |
|                                                                                                    |
|                                                                                                    |
| Cancel                                                                                                    |
|                                                                                                    |

### 3. คลิก **Next**

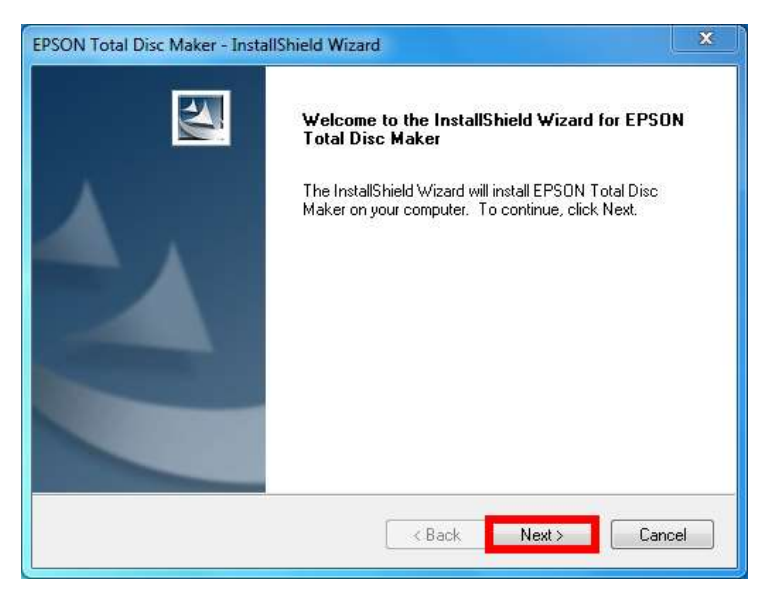

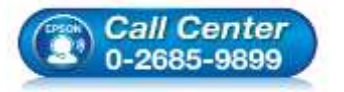

- สอบถามข้อมูลการใช้งานผลิตภัณฑ์และบริการ
  - โทร.0-2685-9899
- เวลาทำการ : วันจันทร์ ศุกร์ เวลา 8.30 17.30 น.ยกเว้นวันหยุดนักขัตฤกษ์
- <u>www.epson.co.th</u>

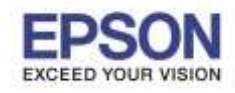

#### 4. เลือก I accept the terms of the license agreement คลิก Next

| Electric second decide il product d'annual contraction de la contraction de la contraction de la contraction de                                                                                                    | Same 1                                                  |
|----------------------------------------------------------------------------------------------------|---------------------------------------------------------|
| Please read the following license agreement carefully.                                                                                                    |                                                         |
| SEIKO EPSON CORPORATION                                                                                                    |                                                         |
|                                                                                                    |                                                         |
| computer software product, fontware, typefaces and/or data,                                                                                                    | IENT CAREFULLY. The<br>including any accompanying       |
| explanatory written materials (the ""Software"") should only b                                                                                                    | e installed or used by the                              |
| (""EPSON"") to the terms and conditions set forth in this Agree                                                                                                    | ement. By installing or using                           |
| the Software you are representing to agree all the terms and                                                                                                    | conditions set forth in this                            |
| Agreement. You should read this Agreement carefully before i                                                                                                    | nstalling or using the                                  |
| Agreement. You should read this Agreement carefully before i<br>Software. If you do not agree with the terms and conditions o                                                                                                    | nstalling or using the<br>f this Agreement, you are not |
| Agreement. You should read this Agreement carefully before is<br>Software. If you do not agree with the terms and conditions o<br>permitted to install or use the Software.                                                                                                    | this Agreement, you are not                             |
| Agreement, You should read this Agreement carefully before i<br>Software. If you do not agree with the terms and conditions o<br>permitted to install or use the Software.                                                                                                    | i this Agreement, you are not<br>Print                  |
| Agreement. You should read this Agreement carefully before is<br>Software. If you do not agree with the terms and conditions o<br>permitted to install or use the Software.     I accept the terms of the license agreement     I do not accept the terms of the license agreement     allShield | this Agreement, you are not<br>Print                    |

#### 5. คลิก **Next**

| Choose I<br>Select fo | Destination Location<br>older where setup will install files.                             |       |
|-----------------------|-------------------------------------------------------------------------------------------|-------|
|                       | Install EPSON Total Disc Maker to:<br>C:\Program Files (x86)\EPSON\Total Disc Maker\<br>C | hange |
|                       |                                                                                           |       |

6. จะปรากฏหน้าต่างให้เลือกรุ่นเครื่องพิมพ์ที่ต้องการติดตั้ง

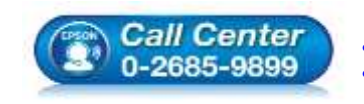

สอบถามข้อมูลการใช้งานผลิตภัณฑ์และบริการ โทร.0-2685-9899

- เวลาทำการ : วันจันทร์ ศุกร์ เวลา 8.30 17.30 น.ยกเว้นวันหยุดนักขัตฤกษ์
- www.epson.co.th

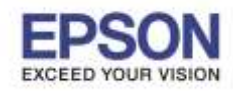

7. เลือกรุ่นเครื่องพิมพ์ที่ต้องการติดตั้ง (ในที่นี้เป็นรุ่น **PP-100II**) คลิก Next

| Model selection<br>Select the model on which the d | river will be installed.   | 2    |
|----------------------------------------------------|----------------------------|------|
| ☑ EPSON PP-100II / PP-100 (I                       | JSB connection)            |      |
| EPSON PP-100AP (USB cor                            | inection)                  |      |
| EPSON PP-100N (Network of                          | connection)                |      |
| EPSON PP-50BD / PP-50 /                            | PP-7050BD (USB connection) |      |
|                                                    |                            |      |
| stallShield                                        |                            |      |
| orano mora                                         |                            | <br> |

### 8. เลือก Complete คลิก Next

| EPSON Total Disc Maker - InstallShield Wizard                                                    | ×  |
|--------------------------------------------------------------------------------------------------|----|
| Setup Type<br>Select a setup type to install.                                                    | 1  |
| Please select a setup type.                                                                      |    |
| Complete     Install all program functions.     Printer Driver                                   |    |
| Install all functions except the edit function.<br>Select this option if you just want to print. |    |
| InstallShield                                                                                    | el |
|                                                                                                  |    |

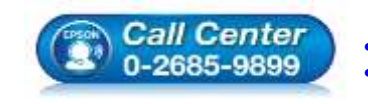

สอบถามข้อมูลการใช้งานผลิตภัณฑ์และบริการ

- โทร.0-2685-9899
- เวลาทำการ : วันจันทร์ ศุกร์ เวลา 8.30 17.30 น.ยกเว้นวันหยุดนักขัตฤกษ์
- www.epson.co.th

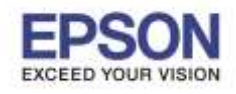

#### 9. คลิก **Install**

| Ready to Install the Program<br>The wizard is ready to begin installa | ion.                                     |                          |
|-----------------------------------------------------------------------|------------------------------------------|--------------------------|
| Click Install to begin the installation.                              |                                          |                          |
| If you want to review or change any the wizard.                       | of your installation settings, click Bad | sk. Click Cancel to exit |
|                                                                       |                                          |                          |
|                                                                       |                                          |                          |
|                                                                       |                                          |                          |
|                                                                       |                                          |                          |
|                                                                       |                                          |                          |
| stallShield                                                           |                                          |                          |
|                                                                       |                                          |                          |

# 10. จะปรากฏหน้าต่างกำลังติดตั้งโปรแกรม

| Setup Status                                                          |        |
|-----------------------------------------------------------------------|--------|
| EPSON Total Disc Maker is configuring your new software installation. |        |
| Writing system registry values                                        |        |
|                                                                       |        |
|                                                                       |        |
| tallShield                                                            |        |
|                                                                       | Cancel |

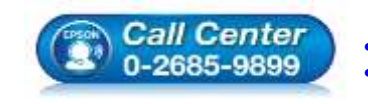

สอบถามข้อมูลการใช้งานผลิตภัณฑ์และบริการ โทร.0-2685-9899

- เวลาทำการ : วันจันทร์ ศุกร์ เวลา 8.30 17.30 น.ยกเว้นวันหยุดนักขัตฤกษ์
- www.epson.co.th

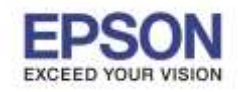

11. จะปรากฏหน้าต่างให้เชื่อมต่อสาย USB และเปิดเครื่องพิมพ์

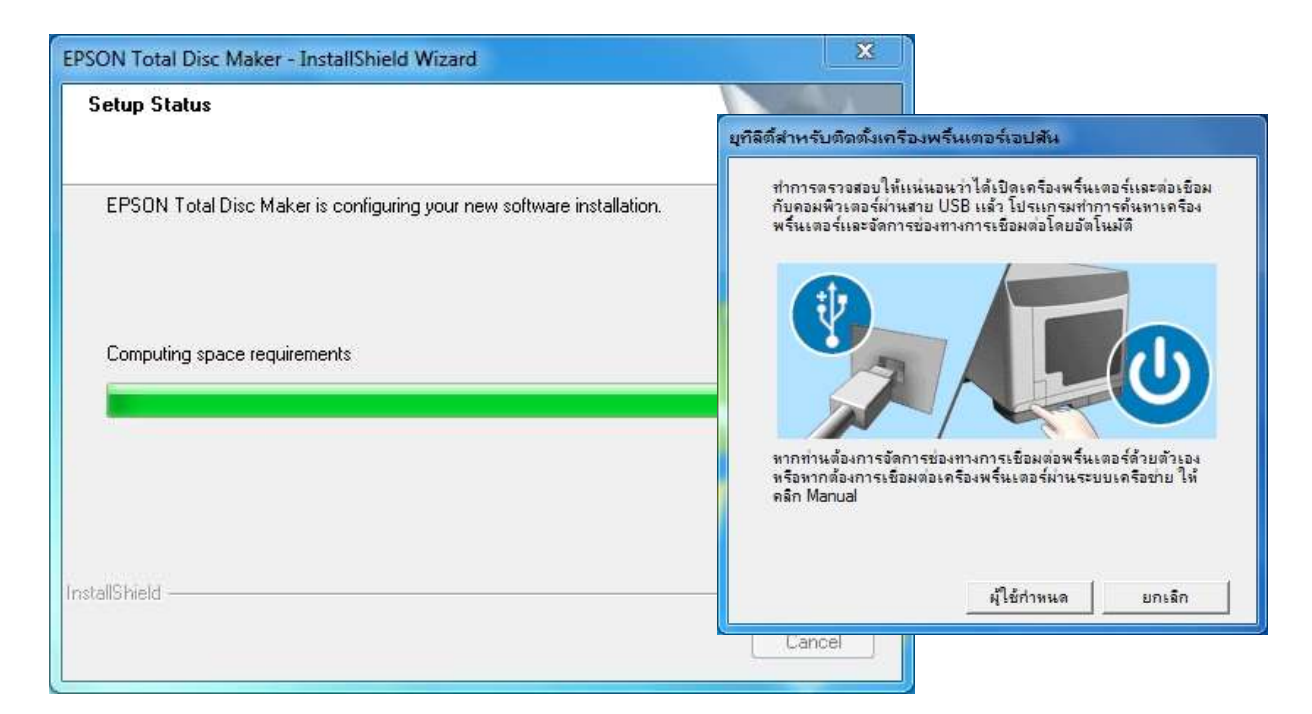

12. แนะนำให้ทำการเชื่อมต่อสาย USB เข้ากับเครื่องพิมพ์ และเครื่องคอมพิวเตอร์ หมายเหตุ: สายที่ไปพร้อมเครื่อง หากเป็นสายประเภท USB 3.0 ก็สามารถใช้ USB 2.0 ติดตั้งได้เช่นกัน

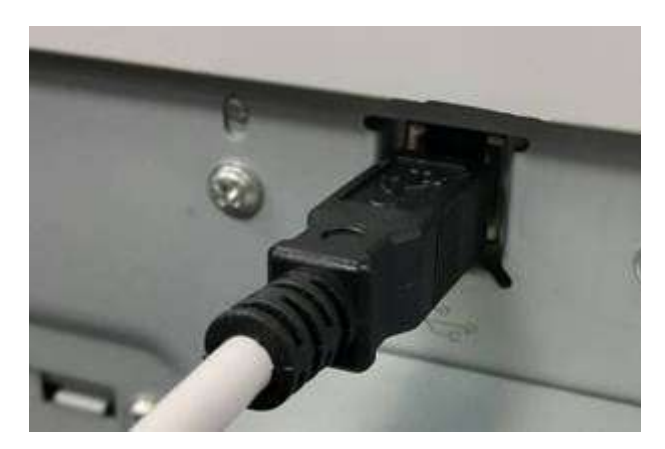

ต่อสาย USB ที่หลังเครื่องพิมพ์

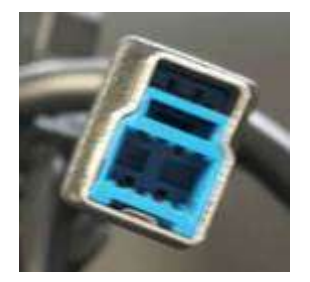

สาย USB 3.0

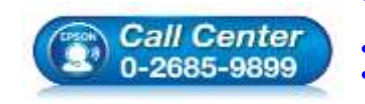

สอบถามข้อมูลการใช้งานผลิตภัณฑ์และบริการ โทร.0-2685-9899 เวลาทำการ : วันจันทร์ – ศุกร์ เวลา 8.30 – 17.30 น.ยกเว้นวันหยุดนักขัตฤกษ์ <u>www.epson.co.th</u>

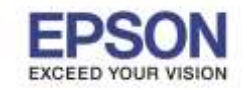

13. เมื่อเชื่อมต่อสาย USB เข้ากับเครื่องคอมพิวเตอร์แล้ว เครื่องคอมพิวเตอร์จะทำการ Install ไดรเวอร์ และ ปรากฏชื่อเครื่องพิมพ์แสดงสถานะเป็น **Device driver software installed successfully.** 

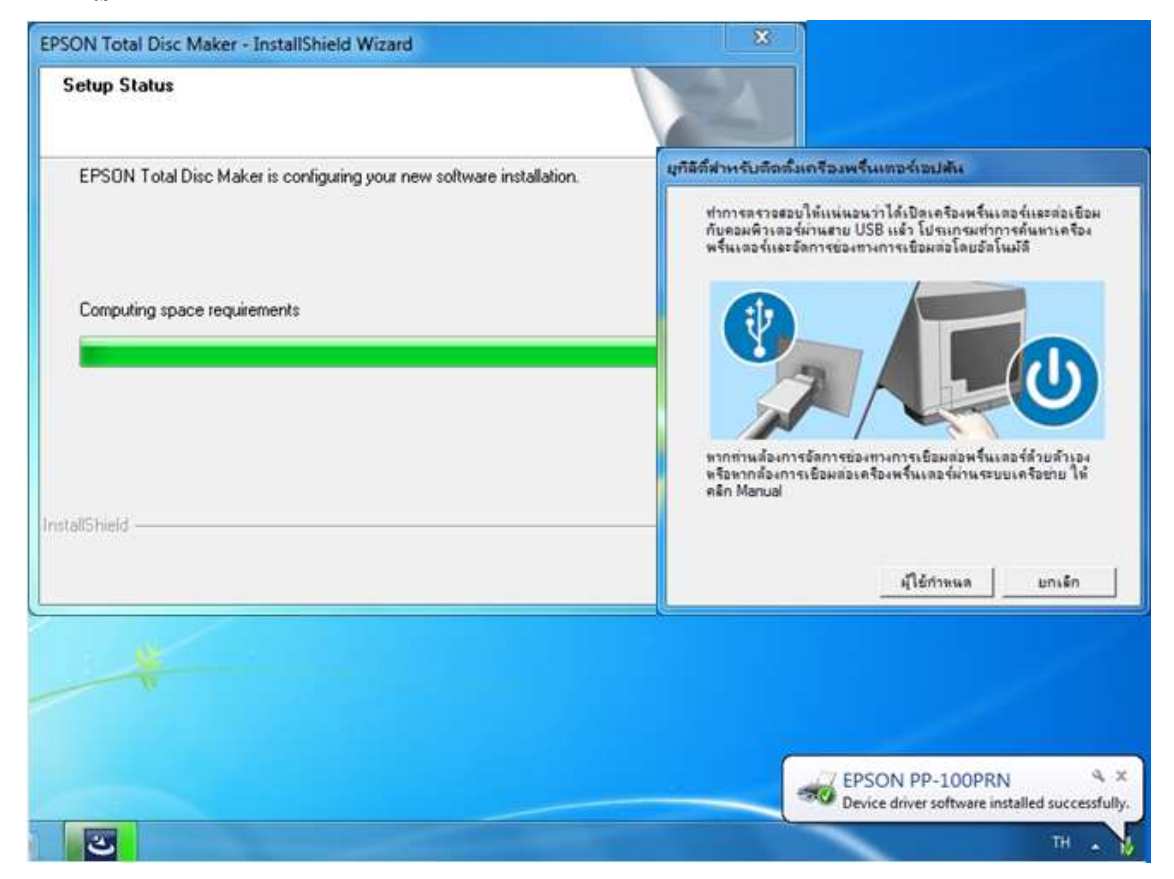

14. จะปรากฏหน้าต่างติดตั้งไดรเวอร์เสร็จสมบูรณ์ คลิก Finish

| InstallShield Wizard Complete<br>The InstallShield Wizard has successfully installed EPSON<br>Total Disc Maker. Click Finish to exit the wizard. |
|----------------------------------------------------------------------------------------------------|
| K Back Finish Cancel                                                                                                    |

- Call Center 0-2685-9899
- สอบถามข้อมูลการใช้งานผลิตภัณฑ์และบริการ โทร.0-2685-9899
- ี่ เวลาทำการ : วันจันทร์ ศุกร์ เวลา 8.30 17.30 น.ยกเว้นวันหยุดนักขัดฤกษ์ www.epson.co.th

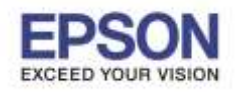

| Browse          | tting<br>- | Available Space |
|-----------------|------------|-----------------|
| Browse          | •          |                 |
| Browse          |            |                 |
|                 |            |                 |
| Free            |            |                 |
| 56 GB<br>100 GB |            |                 |
|                 |            |                 |
|                 | Apply      | Apply           |

15. จะปรากฏหน้าต่าง Common Setting for Publishing คลิก OK

16. จะปรากฏหน้าต่าง EPSON Total Disc Setup โดยจะปรากฏรายชื่อเครื่องพิมพ์ ให้ทำการปิดหน้าต่างนี้ ที่ปรากฏนี้

| 📸 EPSON Total Disc Setu | p              |           |        |         |              | X               |
|-------------------------|----------------|-----------|--------|---------|--------------|-----------------|
| File Edit Tool Help     |                |           |        |         |              |                 |
| 🖾 🗡 🗔 💮                 | 2              |           |        |         |              |                 |
| Name                    | Model name     | Host Name | Status | Waiting | Transmitting | Available Space |
| PP-100II 1              | PP-100II (DVD) |           | Ready  | 0       | 2            |                 |
|                         |                |           |        | 10      |              |                 |
|                         |                |           |        |         |              |                 |
|                         |                |           |        |         |              |                 |
|                         |                |           |        |         |              |                 |
|                         |                |           |        |         |              |                 |
|                         |                |           |        |         |              |                 |
|                         |                |           |        |         |              |                 |
|                         |                |           |        |         |              |                 |
|                         |                |           |        |         |              |                 |
|                         |                |           |        |         |              |                 |
|                         |                |           |        |         |              |                 |
|                         |                |           |        |         |              |                 |
|                         |                |           |        |         |              |                 |
|                         |                |           |        |         |              |                 |
|                         |                |           |        |         |              |                 |

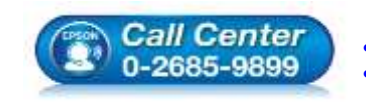

เวลาทำการ : วันจันทร์ – ศุกร์ เวลา 8.30 – 17.30 น.ยกเว้นวันหยุดนักขัตฤกษ์

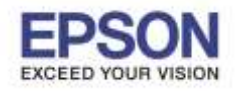

8

: วิธีการติดตั้งไดรเวอร์ PP-50, PP-100, PP-100II : PP-50, PP-100, PP-100II : Windows 7, 8, 10

# + กรณีที่หน้าเครื่องปรากฏดวงไฟ error

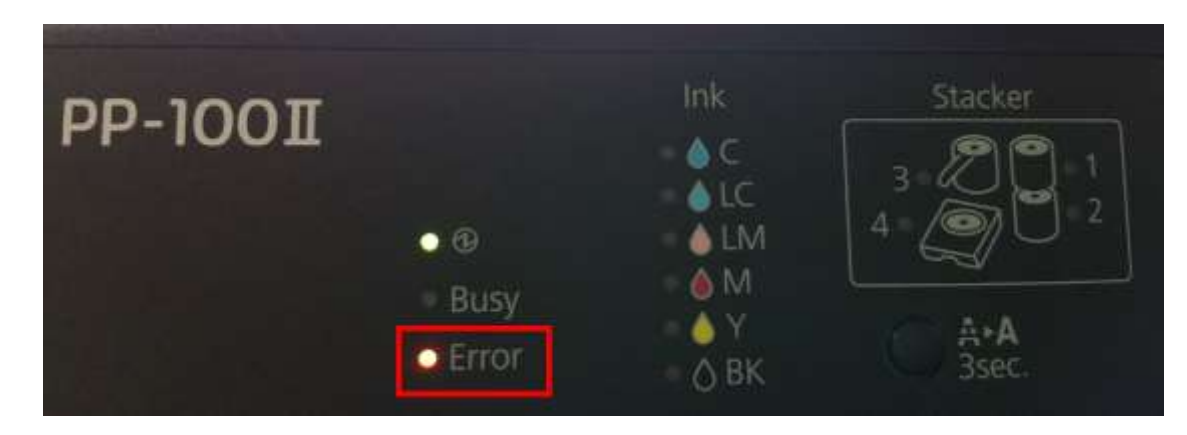

้แนะนำให้ตั้งค่าในโปรแกรมเพิ่มเติม ดังนี้

1. เปิดโปรแกรม EPSON Total Disc Maker

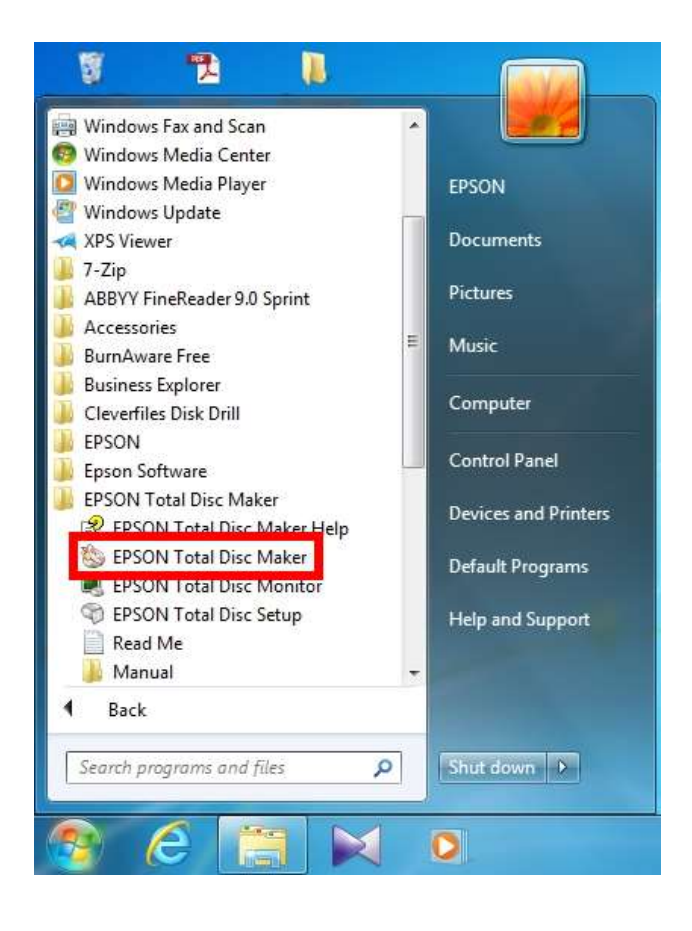

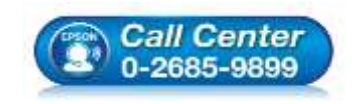

สอบถามข้อมูลการใช้งานผลิตภัณฑ์และบริการ

- โทร**.0-2685-9899**
- ง เวลาทำการ : วันจันทร์ ศุกร์ เวลา 8.30 17.30 น.ยกเว้นวันหยุดนักขัตฤกษ์
- www.epson.co.th

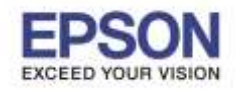

9

2. กดปิดหน้าต่าง **Open** 

| Dec -                                                                                            |                                      |
|--------------------------------------------------------------------------------------------------|--------------------------------------|
| む加米A                                                                                             | S Open                               |
| Туре                                                                                             | Folder STITUTION CONTRACTOR          |
| Data IC<br>Data DVD<br>Data DVD<br>Data CD<br>Data CD<br>Music CD<br>Music & Data CD<br>Video CD | Pile Name Volume Label Type Modified |
| Read Back<br>Arstly                                                                              | (2) Show the dateg box at startup    |
|                                                                                                  |                                      |
|                                                                                                  |                                      |

## 3. เลือก **Publish**

| ( <sup>1</sup> Dec (                                                                                            | Di Lasi 🥥 Nata |                                |
|----------------------------------------------------------------------------------------------------|----------------|--------------------------------|
| 90101000                                                                                                    | e o            | Output Device                  |
| Write Data                                                                                                    | 2 Print Label  | PP-32001 1 • ]                 |
| 10                                                                                                    |                | Publish Mode                   |
| in the second second second second second second second second second second second second second second second | Sm             | Read Back mode                 |
|                                                                                                    |                | Input Stacker                  |
|                                                                                                    |                | Stocker 1                      |
|                                                                                                    |                | Output Stadier                 |
|                                                                                                    |                | Stacker 2 ·                    |
|                                                                                                    |                | Write Speed Write Verification |
|                                                                                                    |                |                                |
|                                                                                                    |                | Label Type                     |
|                                                                                                    |                | EPSON Specified CD/DVD Label   |
|                                                                                                    |                | Print Mode Setting             |
|                                                                                                    |                |                                |
|                                                                                                    | 2              | Contra Deserved                |
| e                                                                                                    |                | Comes 1                        |
| atrie Label                                                                                                    |                | B Batter                       |

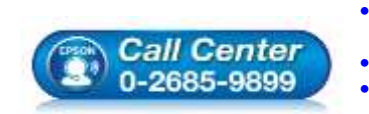

สอบถามข้อมูลการใช้งานผลิตภัณฑ์และบริการ โทร.**0-2685-9899** 

- เวลาทำการ : วันจันทร์ ศุกร์ เวลา 8.30 17.30 น.ยกเว้นวันหยุดนักขัตฤกษ์ www.epson.co.th

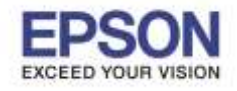

หัวข้อ : วิธีการติดตั้งไดรเวอ รองรับปริ้นเตอร์รุ่น : PP-50, PP-100, Pl รองรับระบบปฏิบัติการ : Windows 7, 8, 10

: วิธีการติดตั้งไดรเวอร์ PP-50, PP-100, PP-100II : PP-50, PP-100, PP-100II

4. คลิกที่ Properties 🛅

| CE Dec     | 🔘 1 Jabel 🥥 Nation |                                |
|------------|--------------------|--------------------------------|
|            | € D                |                                |
| Witte Data | (2) Print Label    | Dutput Device<br>PP-1000 1 +   |
| lota       |                    | ₽ublish Mode                   |
| lane       | Sav                | Annual Plantan                 |
|            |                    | Stacker 1                      |
|            |                    | Output Stocker                 |
|            |                    | Starlow 2                      |
|            | ( (0)              | Write Speed Write Verification |
|            |                    | Label Type                     |
|            |                    | EPSON Specified CD,0V/D Label  |
|            |                    | Print Mode Setting             |
|            |                    | 1 1                            |
|            | 577                | Suite Suite                    |
| æ          |                    | Copies 1                       |
| une Labori |                    |                                |
|            |                    | Datan Datan                    |
| 11481      |                    |                                |

5. ที่ Stacker Settings เลือกเป็น Standard Mode

|             | Properties - PP-1008             | 1 (PP-1008 (DVD))                                      | and the second     |
|-------------|----------------------------------|--------------------------------------------------------|--------------------|
| CO DE       | General Maintanan                | ce Infa About                                          |                    |
|             | Name                             | PP-10001 1                                             |                    |
| www.bata    | Stacker Settings<br>Publish Node | Read Back mode                                         |                    |
| Name        | Stacker 1                        | External Output mode<br>Batch mode<br>Dead flack mode  |                    |
|             | Stadow 2                         | Durput Stocker -                                       |                    |
|             | Stacker 3                        | Do not use •                                           |                    |
|             | Drive Settings                   |                                                        | Write Verification |
|             | Drive to Use                     | Usie Both -                                            | P                  |
|             | No. of read liach                | a la                                                   | CD-DVD Lideri      |
|             | Continue publi                   | shing regardless of the occurrence of read back errors | 4                  |
|             | Printer Settings                 |                                                        | 1                  |
| уре         | Printer Name                     | EPSON PP-100PRN (Copy 1)                               |                    |
| olume Label |                                  | nonio ninettenti 117                                   | Baldy              |
| are (MB)    |                                  | OK Cancel                                              | Accil              |

- สอบถามข้อมูลการใช้งานผลิตภัณฑ์และบริการ โทร.0-2685-9899
- Call Center 0-2685-9899
- เวลาทำการ : วันจันทร์ ศุกร์ เวลา 8.30 17.30 น.ยกเว้นวันหยุดนักขัตฤกษ์ <u>www.epson.co.th</u>
- EPSON THAILAND / Jul 2016 / CS05

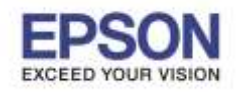

# 6. ที่ **Stacker 3** ให้เลือกเป็น **Use**

| or your feel Help            | Properties - PP-1000 1 (PP-1000 (DVD))                                                                                                    |                    |
|------------------------------|----------------------------------------------------------------------------------------------------|--------------------|
| œ ∞                          | General Maintenance Info About                                                                                                    |                    |
| / Write Data<br>Data<br>Nane | None PP-10011<br>Stacker Settings<br>Publish Mode Standard mode •<br>Stacker 1 CD-R •<br>Stacker 2 Coupul Stacker •<br>Stacker 3 Da not use •<br>Onive Settings De not use •<br>Drive to Use Use •<br>Number of write retries 3 • | Write Verification |
| pe<br>Aune Label<br>2e [MB]  | Printer Settings<br>Printer Name EPSON PP-sconRik (Copy 1) •<br>Show error mark on discs that expensence errors<br>OK Cancel Apply                                                                                                | E Special<br>Dates |

### 7. คลิก **Apply** และ **OK**

| 68 No.     | Properties - PP-1008 1 (PP-1008 (DVD)) |                    |
|------------|----------------------------------------|--------------------|
|            | General Mentenance Info About          |                    |
|            | Name pp-1000 1                         |                    |
| Write Data | Publish Moder Standard mode •          |                    |
| ane        | Stader 1 00-R •                        | 2                  |
|            | Stacker 2 Output Stacker +             |                    |
|            | Stacker 3 Use *                        |                    |
|            | Drive Settings                         | Write Verification |
|            | Drive to Use Lise Both +               |                    |
|            | Number of write retries                | CD,/DVD-Label      |
|            | Printer Settings                       | (E)                |
| e)         | Printer Name EPSON/RH-100RRN (Capy 1)  |                    |
| arve Label | 2.                                     | 1. Date            |

- สอบถามข้อมูลการใช้งานผลิตภัณฑ์และบริการ
- โทร.**0-2685-9899** 
  - เวลาทำการ : วันจันทร์ ศุกร์ เวลา 8.30 17.30 น.ยกเว้นวันหยุดนักขัตฤกษ์ •

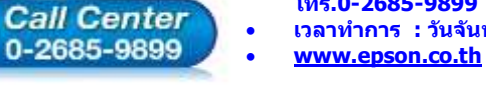

•

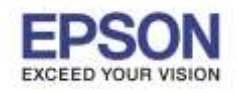

8. คลิก OK และเริ่มใช้งานได้ตามปกติ

| et Publish Publish Pub | Output Device<br>PP-100II 1 • ) *                                                           |
|----------------------------------------------------------------------------------------------------|---------------------------------------------------------------------------------------------|
| Print Label     In the device were changed by                                                                                                    | Output Device<br>PP-100II 1 • (#<br>Publich Mode<br>Read Back mode<br>Urput Stacker<br>Cler |
| Print Label al Disc Maker The settings of the device were changed by                                                                                                    | Output Device<br>PP-100II 1 • )                                                             |
| I Print Label                                                                                                    | Philliph Mode<br>Read Back mode<br>Urgut Stacker                                            |
| al Disc Maker<br>The settings of the device were changed by                                                                                                    | Publich Mode<br>Read Back mode<br>Urput Stacker                                             |
| al Disc Maker<br>The settings of the device were changed by                                                                                                    | Read Back mode Input Stacker Control Disc Setup.                                            |
| al Disc Maker<br>The settings of the device were changed by                                                                                                    | V Total Disc Setup.                                                                         |
| al Disc Maker<br>The settings of the device were changed by                                                                                                    | v Total Disc Setup.                                                                         |
| The settings of the device were changed by                                                                                                    | v Total Disc Setup.                                                                         |
|                                                                                                    | OK<br>Introduction<br>Print Mode Setting                                                    |
| -1 1                                                                                                    | Capes 1 2                                                                                   |
|                                                                                                    |                                                                                             |

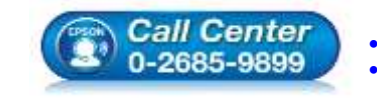

สอบถามข้อมูลการใช้งานผลิตภัณฑ์และบริการ โทร.0-2685-9899 เวลาทำการ : วันจันทร์ – ศุกร์ เวลา 8.30 – 17.30 น.ยกเว้นวันหยุดนักขัตฤกษ์

www.epson.co.th